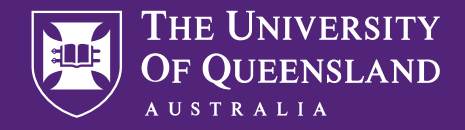

CREATE CHANGE

# **Enrolling & Timetabling**

A student's guide.

CRICOS 00025B • TEQSA PRV12080

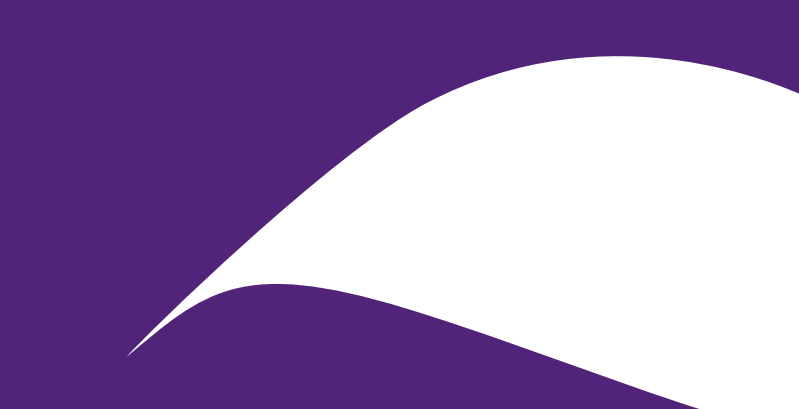

## Acknowledgement of Country

The University of Queensland (UQ) acknowledges the Traditional Owners and their custodianship of the lands on which we meet.

We pay our respects to their Ancestors and their descendants, who continue cultural and spiritual connections to Country.

We recognise their valuable contributions to Australian and global society.

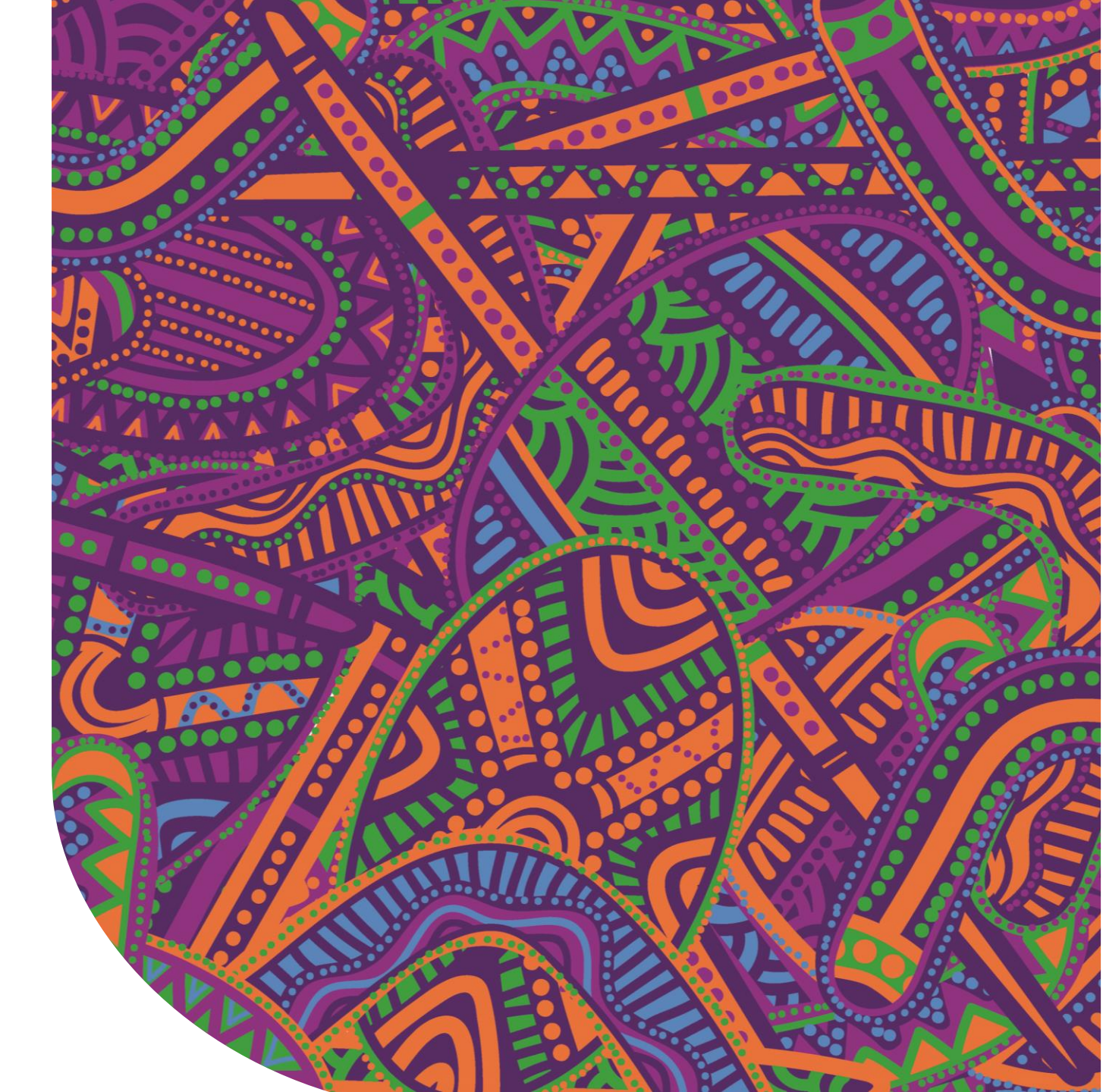

# 01 Enrolling

- Enrolment Dates
- Understanding the difference between Faculty & School
- Modes of Study
- Understanding your Electronic Course
   Profile (ECP)
- Enrolling in your courses
- Where to go for course advice & help

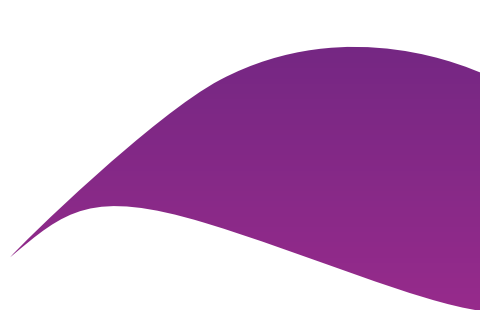

## Important enrolment dates

Why you need to enrol soon

| Date             | Event                                                                                  |   |
|------------------|----------------------------------------------------------------------------------------|---|
| 10 Feb 2023      | Last date to request a program change through mySI-net                                 |   |
| 13 – 17 Feb 2023 | Orientation Week (O-week)                                                              |   |
| 17 Feb 2023      | Due date to enrol for international students                                           | - |
| 20 Feb 2023      | Semester 1 classes commence                                                            | - |
|                  | Last date for addition / changes of enrolment                                          |   |
| 3 Mar 2023       | Due date for payment of fees and charges                                               |   |
| 31 Mar 2023      | Census date<br>Last date to drop courses or cancel enrolment without financial penalty | - |

## Faculty v School

What is the difference?

### Faculties

- Business, Economics & Law
- Engineering, Architecture & Information Technology
- Health and Behavioural Sciences
- > Humanities and Social Sciences
- Medicine
- Science

### School

- » Agriculture and Food Sciences
- » Architecture
- » Biological Sciences
- » Biomedical Sciences
- » Business
- » Chemical Engineering
- » Chemistry and Molecular Biosciences
- » Civil Engineering
- » Communication and Arts
- » Dentistry
- » Earth and Environmental Sciences
- » Economics
- » Education
- » Health and Rehabilitation Sciences
- » Historical and Philosophical Inquiry
- » Human Movement and Nutrition Sciences
- » Information Technology and Electrical Engineering
- » Languages and Cultures
- » Law
- » Mathematics and Physics
- » Mechanical and Mining Engineering
- » Music
- » Nursing, Midwifery and Social Work
- » Pharmacy
- » Political Science and International Studies
- » Psychology
- » Public Health
- » Social Science
- » Veterinary Science

## Key terminology & information

- Enrolment refers to when you choose the courses you will be studying in each semester (e.g. BIO2010 or ENGG2021)
- Timetabling refers to when you select/preference your class times for each of your courses (i.e. when you will be attending your lectures & tutorials each week during the semester)
- **Program an approved combination of courses to obtain a degree (e.g. Bachelor of Engineering, Master of Nursing)**
- Course also known as 'subject'; unit of study within a program (e.g. CHEM1010, ENGG2010)
- Course Profile document that contains important information about a course (e.g. learning activities, assessment, requirements, policies)
- **Contact Hours number of hours per week for face-to-face learning (lectures, tutorials, workshops, etc.)**
- **Course Coordinator they are responsible for designing, planning and teaching a course.**
- **G** Faculty Manage programs and program rules. If you have any questions about your study plan and course selection, please contact your Faculty.
- □ Student Number: 41234567 ; Username: s4123456

### Standard Full-Time study load is 8 units (generally 4 courses) per semester

International students with a student visa have to complete their program by the end date on their Confirmation of Enrolment (CoE). If you want to reduce the amount of courses you undertake this Semester, we advise you to speak with Student Services and your Faculty.

## Modes of study

Internal v External

Courses may be available in more than one delivery mode, depending on course requirements.

You may be able to change to a different study mode during semester.

### Internal Mode:

- You can only enrol in internal courses if you're able to attend campus or other specified locations, such as clinical sites.

**External Mode:** 

- External courses offer all learning online, including all assessment.
- You are not required to attend on campus.

## Electronic Course Profile (ECP)

Understanding the ECP

### Your ECP (Electronic Course Profile) contains information on courses including

- Course objectives and aims
- Learning resources required (textbooks, specific software etc.)
- Course learning and teaching activities
- Assessment tasks

To view the ECP for a course you're enrolled in

- Log in to mySI-net (student login required) (can be accessed via your my.UQ dashboard)
- Select the 'Enrolments' tile
- Click on the blue information icon beside the course code

Alternatively you can view your course ECP on the Programs and Courses webpage

Please note: Some ECPs may not be available until the first week of classes.

## Accessing your ECP

| THE UNIVERSITY<br>OF QUEENSLAND | my.UQ                | UQ HOME CONTACTS STUDY MAPS NEWS EVENTS LIBRARY MY.UQ<br>Q Search GO |
|---------------------------------|----------------------|----------------------------------------------------------------------|
| HOME STARTING AT UQ             | PROGRAMS AND COURSES | FACULTIES AND SCHOOLS                                                |

9

### Programs and Courses

Search Programs and Courses:

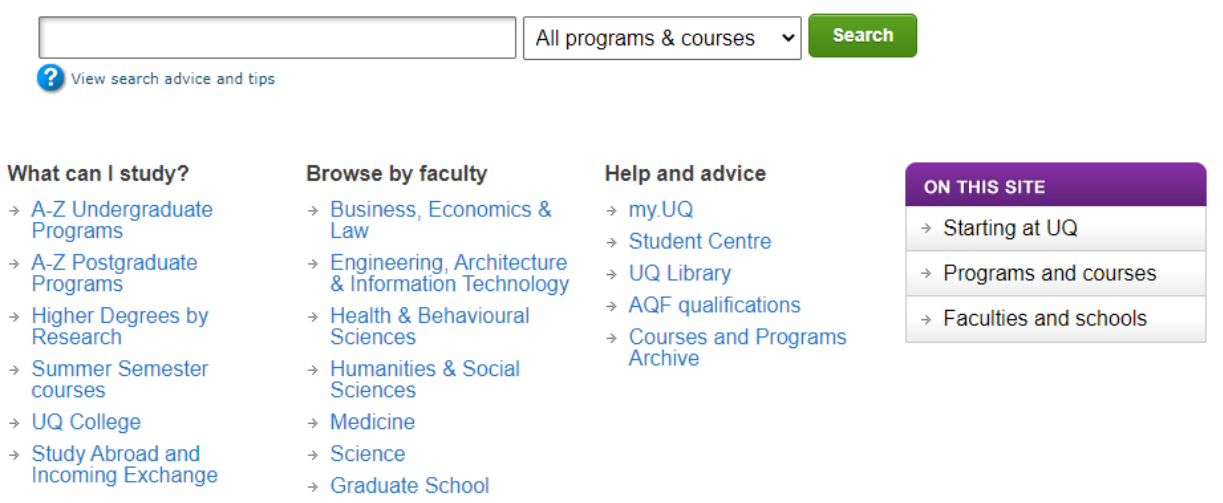

## What does your ECP look like?

| Ī | THE UNIVERSITY                                                                                                    |                                                                                                    |                                                                                                    |                                                                                                    |                                                                                             |                                                                                           |                                                                                                    | 1                                                                            | Abigail Rose Natusch                              | 7 -             | ሪ |
|---|----------------------------------------------------------------------------------------------------|----------------------------------------------------------------------------------------------------|----------------------------------------------------------------------------------------------------|----------------------------------------------------------------------------------------------------|---------------------------------------------------------------------------------------------|-------------------------------------------------------------------------------------------|----------------------------------------------------------------------------------------------------|------------------------------------------------------------------------------|---------------------------------------------------|-----------------|---|
| ( | AUSTRALIA                                                                                                    |                                                                                                    |                                                                                                    |                                                                                                    |                                                                                             |                                                                                           | Welcon                                                                                                    | ne <b>Courses</b>                                                            | Organisations                                     | Help            |   |
| 9 |                                                                                                    |                                                                                                    |                                                                                                    |                                                                                                    |                                                                                             |                                                                                           |                                                                                                    |                                                                              |                                                   |                 |   |
| [ | BIOL2006/2106] Biostatistics                                                                                                    | & Experimental Desig                                                                                                    | n (St Lucia). Semest                                                                                                    | ter 1, 2020 BIOL200                                                                                                    | 6S_7020_21                                                                                  | 977 💿                                                                                     | Course Profile                                                                                                    |                                                                              |                                                   |                 | 8 |
| • | (BIOL2006/2106)<br>Biostatistics &<br>Experimental Design (St<br>Lucia). Semester 1, 2020<br>(BIOL20065,7020,21977)<br>Announcements<br>Final Exam<br>Course Profile (ECP) | Course Profi<br>The following table<br>Profiles that match<br>Profiles that match<br>Profiles that match<br>If you do not see an<br>Please note SI-Net | ile<br>displays all course pri<br>your SI-Net enrolmer<br>the course, but not y<br>this course and have<br>ny profiles listed in the<br>enrolments are updat | rofiles for this Blackbo<br>t will show with a 'Vie<br>our enrolment will sh<br>not been made avail<br>e table below indicate<br>ed nightly, you may n | oard course.<br>w Profile' b<br>ow with a 'V<br>able in ECP<br>s that Black<br>eed to checl | utton, which w<br>iew Limited Pro<br>will show as 'Nu<br>board is unabl<br>k back tomorro | III show you the authenticated view<br>Glife' button, this will show a limited<br>to Availabie'<br>e to find course profiles for this cou<br>w if you have just enrolled via SI-Ne | of the Course Profile<br>public view of the C<br>rse and you should .<br>tt. | e.<br>Course Profile.<br>refer to My SI-Net to ge | t your profile. |   |
|   | Course Staff<br>Course Help                                                                                                    | COURSE CODE                                                                                                    | SESSION START                                                                                                    | SESSION FINISH                                                                                                    | MODE                                                                                        | LOCATION                                                                                  | UNIT                                                                                                    | STATUS                                                                       | PROFILE                                           |                 |   |
|   | Learning Resources                                                                                                    | BIOL2006                                                                                                    | Sem 1 2020                                                                                                    | Sem 1 2020                                                                                                    | Internal                                                                                    | St Lucia                                                                                  | School of Biological Sciences                                                                                                    | SI-Net Enrolled                                                              | View Profile                                      |                 |   |
|   | Assessment<br>Discussion Board                                                                                                    | BIOL2106                                                                                                    | Sem 1 2020                                                                                                    | Sem 1 2020                                                                                                    | Internal                                                                                    | St Lucia                                                                                  | School of Biological Sciences                                                                                                    | SI-Net Not Enrol                                                             | Iled View Limited                                 | Profile         |   |
|   | My Grades<br>Library Links                                                                                                    |                                                                                                    |                                                                                                    |                                                                                                    |                                                                                             |                                                                                           | Displaying 1                                                                                                    | to <b>2</b> of <b>2</b> items                                                | Show All Edit                                     | t Paging        |   |

### BIOL2010 - Ecology

Semester: Sem 1 2020 | Location: St Lucia | Mode: Internal

| 1. Course Information    | Print View          |
|--------------------------|---------------------|
| 2. Aims & Objectives     | Student Noticeboard |
| 3. Learning Resources    | Profile History     |
| 4. Learning Activities   |                     |
| 5. Assessment            |                     |
| 6. Policies & Guidelines |                     |
| Learning Summary         |                     |
|                          |                     |

1. General Course Information

1.1 Course Details

Course Code: BIOL2010

Course Title: Ecology

Coordinating Unit: School of Biological Sciences

### 5. Assessment

### 5.1 Assessment Summary

This is a summary of the assessment in the course. For detailed information on each assessment, see 5.5 Assessment Detail below.

| Assessment Task                                                    | Due Date                          | Weighting | Learning Objectives |
|--------------------------------------------------------------------|-----------------------------------|-----------|---------------------|
| <i>Tutorial Exercise</i><br>Paper critique in tutorial groups      | 06 Mar 20 - 22 May 20             | 12%       | 1, 2, 3, 5          |
| In Class Quiz<br>Revision quizzes                                  | 17 Mar 20 9:00 - 28 May 20 9:00   | 18%       | 1, 2, 3, 4, 5       |
| Online Discussion<br>The Balance of Nature                         | 27 Mar 20 10:00 - 09 Apr 20 12:00 | 5%        | 1, 2, 3, 4, 5       |
| Practical<br>Practical 1: Abstract                                 | 08 Apr 20 14:00                   | 10%       | 4, 5, 6             |
| Practical<br>Practical 2: Abstract                                 | 28 May 20 14:00                   | 10%       | 4, 5, 6             |
| Exam - during Exam Period (Central)<br>Online non-invigilated exam | Examination Period                | 45%       | 1, 2, 3, 4, 5       |

### 5.2 Course Grading

Example criteria for each of the grades can be found in PPL 3.10.02 Assessment Procedures - section 7 Appendix.

#### Grade X: No assessable work received.

### 4. Teaching & Learning Activities

### 4.1 Learning Activities

### Default Title - Change as desired

| Date            | Activity                                                                    | Learning Objectives |
|-----------------|-----------------------------------------------------------------------------|---------------------|
| 25 Feb 20 13:00 | Lecture 1: (Lecture): Course introduction.<br>Lecturer: Furlong             | 1, 5, 6             |
| 27 Feb 20 11:00 | Lecture 2: (Lecture): Experimental methods in ecology<br>Lecturer: Furlong  | 1, 2, 3, 4          |
| 28 Feb 20 13:00 | Lecture 3: (Lecture): Conditions and resources 1<br>Lecturer: Furlong       | 1, 2, 3, 4          |
| 03 Mar 20 14:00 | Lecture 4: (Lecture): Conditions and resources 2<br>Lecturer: Furlong       | 1, 2, 3, 4          |
| 05 Mar 20 11:00 | Lecture 5: (Lecture): The ecological niche<br>Lecturer: Furlong             | 1, 2, 3, 4          |
| 06 Mar 20 13:00 | Lecture 6: (Lecture): The nature of predation<br>Lecturer: Furlong          | 1, 2, 3, 4          |
| 10 Mar 20 13:00 | Lecture 7: (Lecture): Population dynamics of predation<br>Lecturer: Furlong | 1, 2, 3, 4          |
| 12 Mar 20 11:00 | Lecture 8: (Lecture): Herbivory<br>Lecturer: Furlong                        | 1, 2, 3, 4          |
| 13 Mar 20 13:00 | Lecture 9: (Lecture): Interspecific competition                             | 1 2 3 4             |

## **Enrolling in Courses**

- You must enrol in your courses online via mySI-net.
- You can access mySI-net here: <u>https://www.sinet.uq.edu.au</u>
- Or you can follow the link from your my.UQ dashboard:

| THE UNIVERSITY<br>OF QUEENSLAND                    |                                                                                            | ŀ                                                                    |
|----------------------------------------------------|--------------------------------------------------------------------------------------------|----------------------------------------------------------------------|
| my.UQ                                              | Notifications                                                                              |                                                                      |
| <ul><li>Dashboard</li><li>Current staff</li></ul>  | You're all up to date!<br>There are currently no new notifications to display.             |                                                                      |
| My files My profile My requests                    | Events View all                                                                            | News                                                                 |
| <ul> <li>Support history</li> <li>Email</li> </ul> | It looks like today is pretty uneventful.<br>There are currently no new events to display. | Study estimates 200-plus white sharks breed each year<br>14 days ago |
| Office 365 Favourite apps                          |                                                                                            | Investing in a frontline response to elder abuse<br>15 days ago      |
| Learn.UQ<br>mySI-net                               |                                                                                            | UQ students showcase child protection research<br>16 days ago        |
| MyAurion<br>UniFi                                  |                                                                                            | Junk food linked to sleep problems in teens<br>19 days ago           |
| Internet sessions                                  |                                                                                            | New Colombo Plan Scholar acts on disability inclusion<br>20 days ago |

### mySI-net Enrolling in Courses

- Enrol in your courses
- Update your Personal Details
- Pay your fees
- View final grades
- Request a change of program
- Program summary
- Defer exams

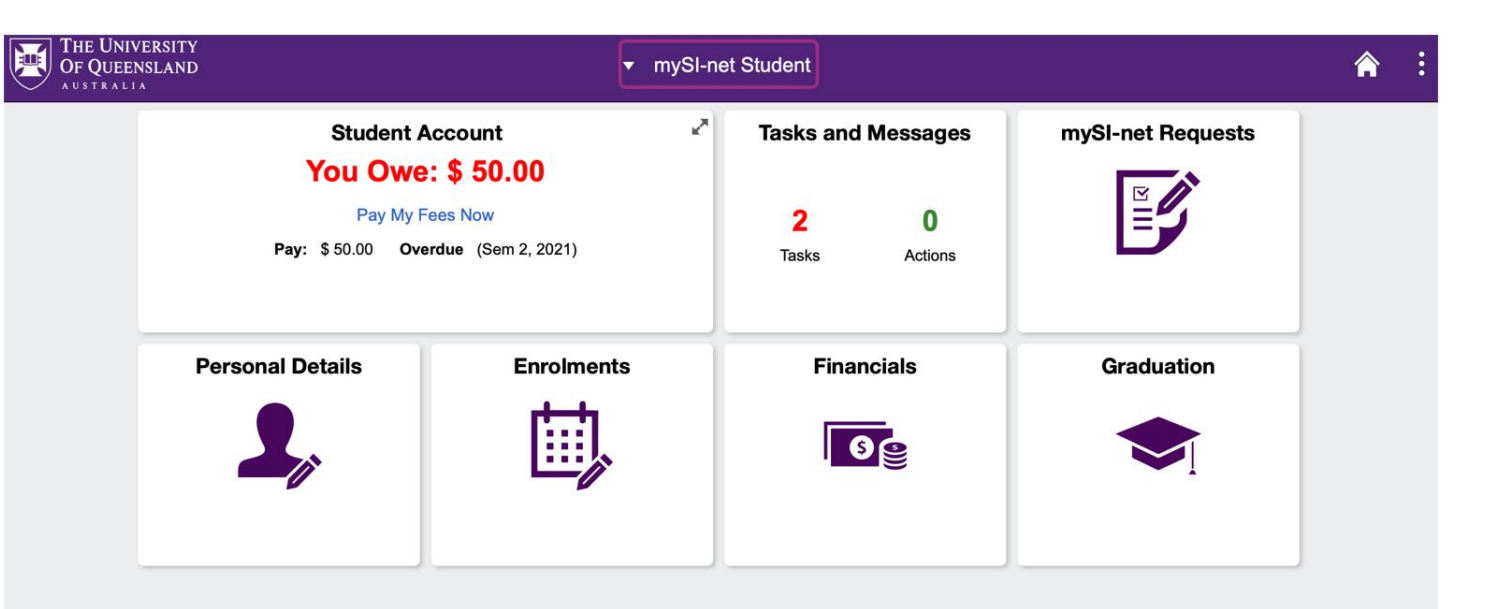

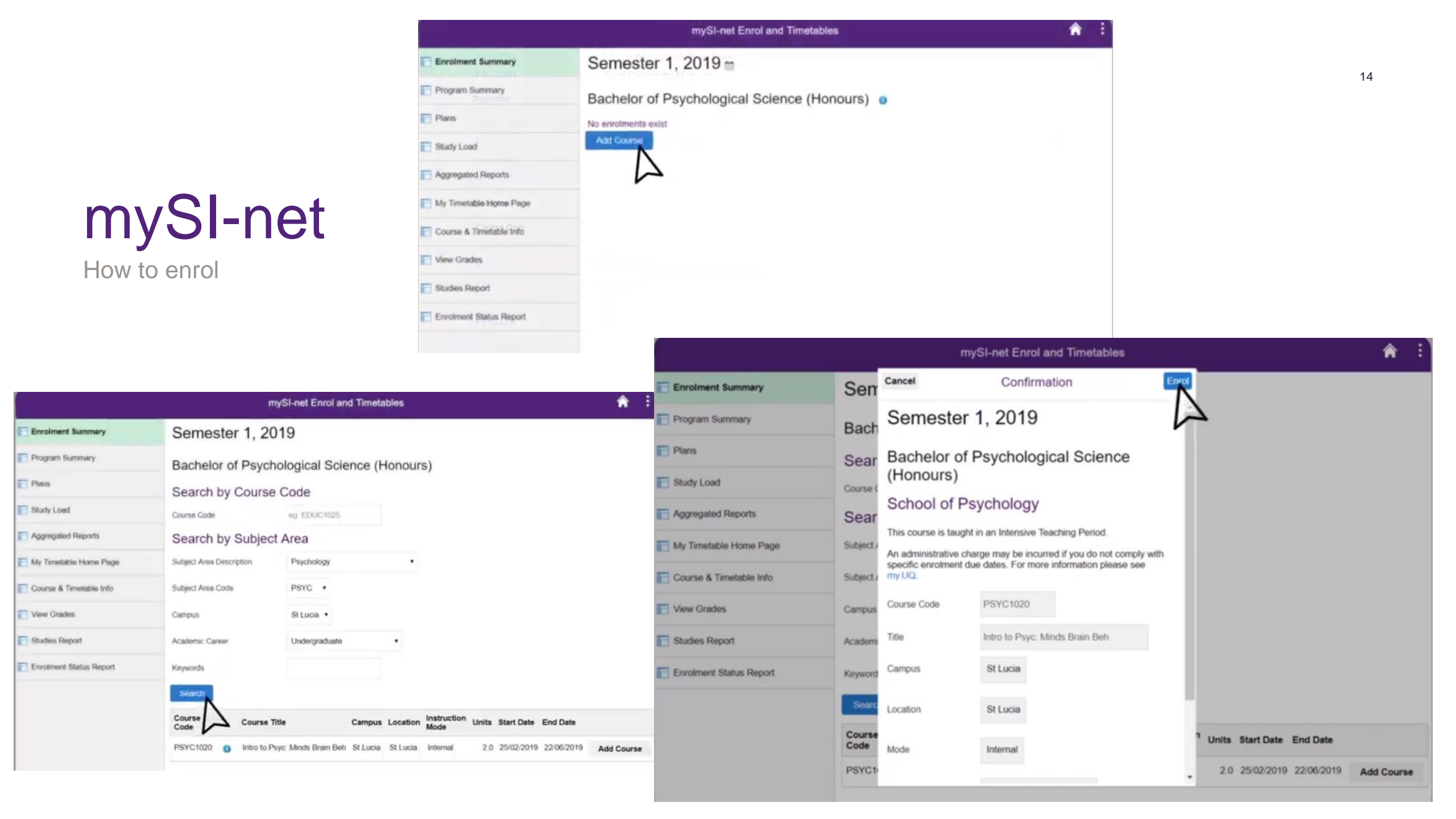

## Advice & help

Where to go to get course advice and help.

Faculty of Health and Behavioural Sciences (HABS)

habs@uq.edu.au

**Faculty of Medicine** 

med.enquiries@uq.edu.au

Faculty of Business, Economics & Law (BEL)

bel@uq.edu.au

Faculty of Humanities and Social Sciences (HASS)

hass@uq.edu.au

**Faculty of Science** 

enquire@science.uq.edu.au

Faculty of Engineering, Architecture and Information Technology (EAIT)

enquiries@eait.uq.edu.au

## 02 Timetabling

- Class allocation process
- Important dates
- How do I choose my classes? What does this look like?
- Class preferencing guide
- How do I make changes to my timetable?
- Where to go for timetable advice & help

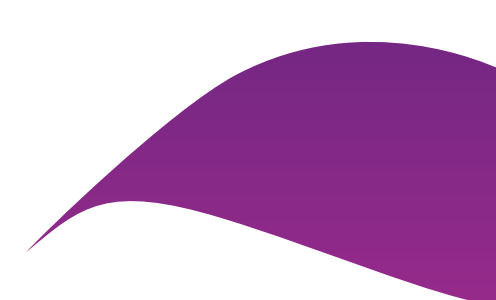

## **Class allocation process**

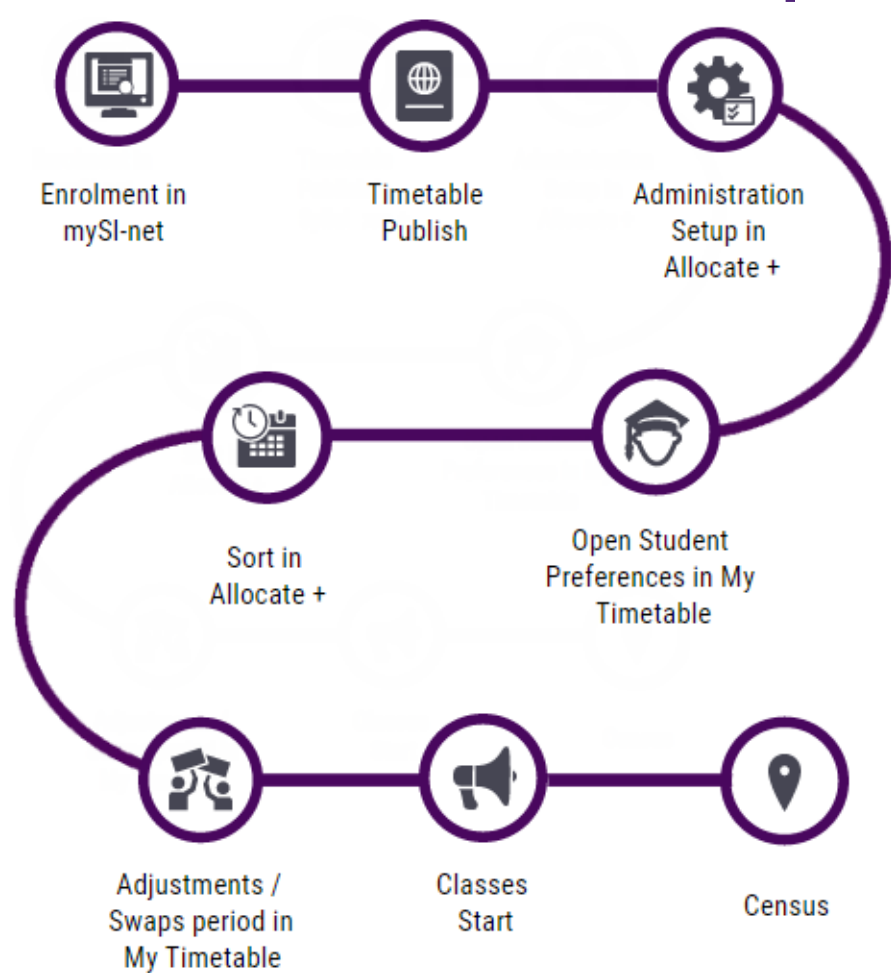

| Action                                      | Date        |
|---------------------------------------------|-------------|
| Student preferences open (12:00 noon)       | 16 Jan 2023 |
| Student preferences close (4:00pm)          | 27 Jan 2023 |
| Adjustment / swap period opens (12:00 noon) | 6 Feb 2023  |
| Adjustment period closes (09:00am)          | 13 Feb 2023 |

## How to choose class times?

Now that you have enrolled in your courses, you need to select your preferred class times. Your classes will be allocated based on the preferences you select.

This step is called Class Preferencing To select your preferred class times, you'll need to register your preferred times through My Timetable (our class allocation system). This can be accessed through your my.UQ Dashboard (student login required) A My profile **,** \$7 ☎\* My requests Transport Email Internet sessions D Support history Favourite apps UQ sites and systems Settings Email Contacts Learn.UQ Library My Timetable Learn.UQ Placements \$ Search \$ UQ Book It Library My Timetable mySI-net

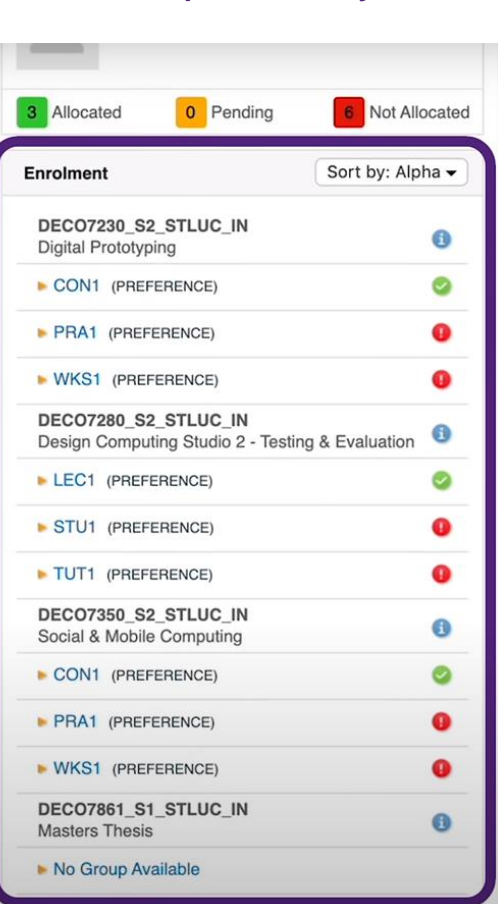

Change to view in list format

| ome Timetable Preferences                                 | Planner       | LiveCa     | l Hel      | p        | Logo      | ut         |                                                     |       |          |                           |                                 |
|-----------------------------------------------------------|---------------|------------|------------|----------|-----------|------------|-----------------------------------------------------|-------|----------|---------------------------|---------------------------------|
| 3 Allocated 0 Pending 5 N                                 | Not Allocated | <b>T</b>   |            |          |           |            |                                                     |       |          | All We                    | Show as flat                    |
| Enrolment Sort b                                          | y: Alpha 🗸    | U You I    | nave not e | ntered   | l your p  | reference. | e                                                   |       |          |                           |                                 |
| COMP7505_S2_STLUC_IN<br>Algorithms & Data Structures      | 0             | () You r   | must ente  | r at lea | ist 4 pre | eferences  |                                                     |       |          |                           |                                 |
| LEC1 (READ ONLY)                                          | 0             | Preference | Activity   | Day      | Time      | Campus     | Location                                            | Staff | Duration | Weeks                     | Description                     |
| TUT1 (PREFERENCE)                                         | 0             | 📀 0%       | 01         | Tue      | 08:00     | STLUC      | 09-217 - Michie Building, Tutorial                  |       | 1 hr     | 6/8-1/10, 15/10-          | Algorithms & Data               |
| COMP7702_S2_STLUC_IN<br>Artificial Intelligence           | 0             | 🗿 0%       | 02         | Tue      | 12:00     | STLUC      | 83-C511 - Hartley Teakle Building,<br>Tutorial Boom |       | 1 hr     | 6/8-1/10, 15/10-<br>29/10 | Algorithms & Data<br>Structures |
| LEC1 (READ ONLY)                                          | 0             | 💿 0%       | 03         | Tue      | 13:00     | STLUC      | 83-C511 - Hartley Teakle Building,<br>Tutorial Boom |       | 1 hr     | 6/8-1/10, 15/10-<br>29/10 | Algorithms & Data               |
| TUT1 (PREFERENCE)                                         | 0             | 📀 0%       | 04         | Wed      | 11:00     | STLUC      | 09-219 - Michie Building, Tutorial                  |       | 1 hr     | 31/7-7/8, 21/8-25/9,      | Algorithms & Data               |
| DEC07381_S2_STLUC_IN<br>Design Computing Studio 3 - Build | 0             | 💿 0%       | 05         | Wed      | 09:00     | STLUC      | 35-111 - Chamberlain Building,                      | 2     | 1 hr     | 31/7-7/8, 21/8-25/9,      | Algorithms & Data               |
| STU1 (READ ONLY)                                          | 0             | Save       |            |          |           |            |                                                     |       |          | 9/10-23/10                | Structures                      |
| WKS1 (READ ONLY)                                          | 0             |            |            |          |           |            |                                                     |       |          |                           |                                 |
| ENGG7811_S2_STLUC_IN<br>Research Methods                  | 0             |            |            |          |           |            |                                                     |       |          |                           |                                 |
| LEC1 (READ ONLY)                                          | 0             |            |            |          |           |            |                                                     |       |          |                           |                                 |
| • TUT1 (READ ONLY)                                        | 0             |            |            |          |           |            |                                                     |       |          |                           |                                 |

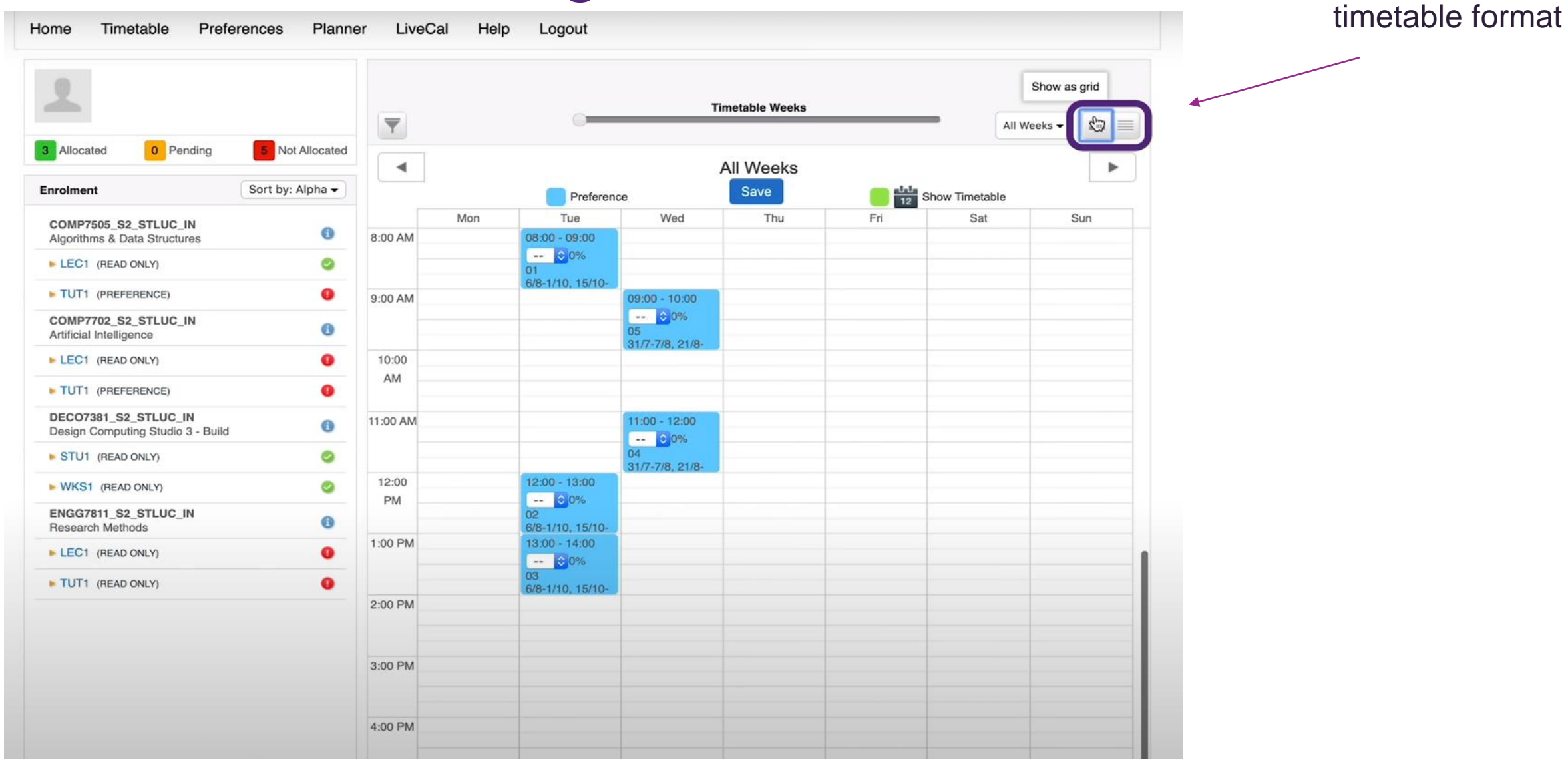

...or view in

| 3 Allocated 0 Pending                                     | 5 Not Allocated  | Y                    |            |          |          |             |                                                        |       |          | All Weeks                 |             |
|-----------------------------------------------------------|------------------|----------------------|------------|----------|----------|-------------|--------------------------------------------------------|-------|----------|---------------------------|-------------|
| Enrolment                                                 | Sort by: Alpha 🗸 | 🕕 You I              | have not e | ntered   | l your p | oreference. |                                                        |       |          | MI                        | NIMUM OF 4  |
| COMP7505_S2_STLUC_IN<br>Algorithms & Data Structures      | 0                | 1 You                | must ente  | r at lea | st 4 pro | eferences   |                                                        |       |          | PRE                       | FERENCES    |
| LEC1 (READ ONLY)                                          | 0                | Preference           | Activity   | Day      | Time     | Campus      | Location                                               | Staff | Duration | Weeks                     | Description |
| TUT1 (PREFERENCE)                                         | •                | 💽 0%                 | 01         | Mon      | 08:00    | STLUC       | 78-116 - General Purpose South,<br>Computer Laboratory |       | 2 hrs    | 5/8-30/9, 21/10-          | Artificial  |
| COMP7702_S2_STLUC_IN<br>Artificial Intelligence           | 0                | 2 📀 0%               | 02         | Mon      | 10:00    | STLUC       | 78-116 - General Purpose South,<br>Computer Laboratory |       | 2 hrs    | 5/8-30/9, 21/10-<br>28/10 | Artificial  |
| LEC1 (READ ONLY)                                          | ۵                | 5 📀 0%               | 03         | Mon      | 14:00    | STLUC       | 78-116 - General Purpose South,<br>Computer Laboratory |       | 2 hrs    | 5/8-30/9, 21/10-          | Artificial  |
| TUT1 (PREFERENCE)                                         | •                | 8 📀 0%               | 04         | Tue      | 10:00    | STLUC       | 78-116 - General Purpose South,                        |       | 2 hrs    | I FOR Y                   | YOUR HIGHES |
| DEC07381_S2_STLUC_IN<br>Design Computing Studio 3 - Build | 0                | ✓ 0%                 | 05         | Wed      | 08:00    | STLUC       | 78-116 - General Purpose South,                        |       | 2 hrs    | 31/7-7/8, 2" PR           | EFERENCE    |
| STU1 (READ ONLY)                                          | 0                | 1<br>2 <sub>0%</sub> | 06         | Wed      | 10:00    | STLUC       | 78-116 - General Purpose South,                        |       | 2 hrs    | 31/7-7/8, 21/8-25/9,      | Artificial  |
| WKS1 (READ ONLY)                                          | 0                | 3<br>4<br>0%         | 07         | Wed      | 16:00    | STLUC       | 78-116 - General Purpose South,                        |       | 2 hrs    | 31/7-7/8, 21/8-25/9,      | Artificial  |
| ENGG7811_S2_STLUC_IN<br>Research Methods                  | 0                | 6<br>7 0%            | 08         | Thu      | 10:00    | STLUC       | 78-116 - General Purpose South,                        |       | 2 hrs    | 1/8-26/9, 10/10-          | Artificial  |
| LEC1 (READ ONLY)                                          | ۵                | 8 0%                 | 09         | Thu      | 14:00    | STLUC       | 78-116 - General Purpose South,                        |       | 2 hrs    | 1/8-26/9, 10/10-          | Artificial  |
| TUT1 (READ ONLY)                                          | 0                | 10 0%                | 10         | Fri      | 08:00    | STLUC       | 78-116 - General Purpose South,                        |       | 2 hrs    | 2/8-27/9, 11/10-          | Artificial  |

 % shows how full the class is

| REFERENCE)                                | •                                          | 8                      | 0%              | 04                    | Tue             | 10:00                 | STLUC                   | 78-116 - General Purpose South,                                                        | -                       | 2 hrs    | 6/8-1/10, 1                            |
|-------------------------------------------|--------------------------------------------|------------------------|-----------------|-----------------------|-----------------|-----------------------|-------------------------|----------------------------------------------------------------------------------------|-------------------------|----------|----------------------------------------|
| I_S2_STLUC_IN<br>mputing Studio 3 - Build | 0                                          | 9                      | 0%              | 05                    | Wed             | 08:00                 | STLUC                   | 78-116 - General Purpose South,<br>Computer Laboratory                                 |                         | 2 hrs    | 31/7-7/8, 2 <sup>-</sup><br>9/10-23/10 |
| EAD ONLY)                                 | 0                                          | 4                      | 0%              | 06                    | Wed             | 10:00                 | STLUC                   | 78-116 - General Purpose South,<br>Computer Laboratory                                 |                         | 2 hrs    | 31/7-7/8, 2 <sup>-</sup><br>9/10-23/10 |
| READ ONLY)                                | 0                                          |                        | 00/             | 07                    | 1471            | 10.00                 | OTLUO                   | To the constant appear count,                                                          |                         | ×        | 31/7-7/8, 2 <sup>-</sup><br>9/10-23/10 |
| Vethods                                   | $\bigcirc$                                 |                        |                 |                       |                 |                       |                         |                                                                                        |                         |          | 1/8-26/9, 10<br>24/10                  |
| EAD ONLY)                                 | Your preferences f<br>at this time. Your p | or COMP7<br>references | 702_5<br>will b | S2_STLU<br>e taken ir | C_IN, anto acco | activity g<br>ount by | group TUT<br>the timeta | 1 have been recorded. No allocation ha<br>ble sort process that will try to allocate y | s been ma<br>you to you | ade<br>r | 1/8-26/9, 1(<br>24/10                  |
| EAD ONLY)                                 | highest preference                         | ).                     |                 |                       |                 |                       |                         |                                                                                        | Clo                     | <b>w</b> | 2/8-27/9, 11<br>25/10                  |
| •                                         |                                            |                        |                 |                       |                 |                       |                         |                                                                                        |                         |          |                                        |
|                                           |                                            |                        |                 |                       |                 |                       |                         |                                                                                        |                         |          |                                        |
|                                           |                                            |                        |                 |                       |                 |                       |                         |                                                                                        |                         |          |                                        |

|                                                         |                   | My Pre               | ferences             |          |     |       |          |                                                                   |                                     |  |  |  |  |  |
|---------------------------------------------------------|-------------------|----------------------|----------------------|----------|-----|-------|----------|-------------------------------------------------------------------|-------------------------------------|--|--|--|--|--|
| <u> </u>                                                | DECO              | DEC07230_S2_STLUC_IN |                      |          |     |       |          |                                                                   |                                     |  |  |  |  |  |
|                                                         |                   | Group                | Preference           | Activity | Day | Time  | Duration | Location                                                          | Weeks                               |  |  |  |  |  |
| 3 Allocated 6 Pending                                   | Not Allocate      | PRA1                 | 1                    | 02       | Wed | 14:00 | 2 hrs    | 74-208 - Don Nicklin Building, Computer Lab                       | 31/7-7/8, 21/8-25/9, 9/10-<br>23/10 |  |  |  |  |  |
| Enrolment                                               | Sort by: Alpha 🗸  | PRA1                 | 2                    | 01       | Tue | 12:00 | 2 hrs    | 74-208 - Don Nicklin Building, Computer Lab                       | 6/8-1/10, 15/10-29/10               |  |  |  |  |  |
|                                                         |                   | WKS1                 | 1                    | 01       | Fri | 08:00 | 2 hrs    | 74-208 - Don Nicklin Building, Computer Lab                       | 26/7-27/9, 11/10-25/10              |  |  |  |  |  |
| DEC07230_S2_STLUC_IN                                    | 0                 | WKS1                 | 2                    | 02       | Fri | 12:00 | 2 hrs    | 74-208 - Don Nicklin Building, Computer Lab                       | 26/7-27/9, 11/10-25/10              |  |  |  |  |  |
| Digital Prototyping                                     |                   | DECO                 | DEC07280_S2_STLUC_IN |          |     |       |          |                                                                   |                                     |  |  |  |  |  |
| CON1 (PREFERENCE)                                       | 0                 | Group                | Preference           | Activity | Day | Time  | Duration | Location                                                          | Weeks                               |  |  |  |  |  |
| PRA1 (PREFERENCE)                                       | •                 | STU1                 | 1                    | 05       | Tue | 14:00 | 2 hrs    | 49-316A - Advanced Engineering Building, Simulation & Modelling 2 | 30/7-1/10, 15/10-29/10              |  |  |  |  |  |
| WKS1 (PREFERENCE)                                       | 0                 | STU1                 | 2                    | 03       | Tue | 08:00 | 2 hrs    | 49-316A - Advanced Engineering Building, Simulation & Modelling 2 | 30/7-1/10, 15/10-29/10              |  |  |  |  |  |
| DEC07280_S2_STLUC_IN<br>Design Computing Studio 2 - Tes | ting & Evaluation | STU1                 | 3                    | 06       | Fri | 11:00 | 2 hrs    | 49-316A - Advanced Engineering Building, Simulation & Modelling 2 | 26/7-27/9, 11/10-25/10              |  |  |  |  |  |
| LEC1 (PREFERENCE)                                       | 0                 | STU1                 | 4                    | 01       | Mon | 12:00 | 2 hrs    | 49-316A - Advanced Engineering Building, Simulation & Modelling 2 | 29/7-30/9, 21/10-28/10              |  |  |  |  |  |
| STU1 (PREFERENCE)                                       |                   | TUT1                 | 1                    | 05       | Fri | 08:00 | 1 hr     | 26-232 - Connell Building, Tutorial Room                          | 26/7-27/9                           |  |  |  |  |  |
|                                                         |                   | TUT1                 | 2                    | 03       | Thu | 11:00 | 1 hr     | 14-115 - Sir Llew Edwards Building, Tutorial Room                 | 25/7-26/9                           |  |  |  |  |  |
| TUT1 (PREFERENCE)                                       |                   | TUT1                 | 3                    | 01       | Wed | 16:00 | 1 hr     | 14-115 - Sir Llew Edwards Building, Tutorial Room                 | 24/7-7/8, 21/8-25/9                 |  |  |  |  |  |
| DECO7350 S2 STLUC IN                                    |                   | TUT1                 | 4                    | 04       | Thu | 12:00 | 1 hr     | 47A-141 - Sir James Foots Building, Tutorial Room                 | 25/7-26/9                           |  |  |  |  |  |
| Social & Mobile Computing                               | 0                 | DECO                 | 7350_S2_STL          | UC_IN    |     |       |          |                                                                   |                                     |  |  |  |  |  |
| CON1 (PREFERENCE)                                       | ٢                 | Group                | Preference           | Activity | Day | Time  | Duration | Location                                                          | Weeks                               |  |  |  |  |  |
| PRA1 (PREFERENCE)                                       |                   | PRA1                 | 1                    | 01       | Fri | 10:00 | 2 hrs    | 78-208 - General Purpose South, Computer Laboratory               | 2/8-27/9, 11/10-18/10               |  |  |  |  |  |
|                                                         |                   | PRA1                 | 2                    | 03       | Fri | 16:00 | 2 hrs    | 78-208 - General Purpose South, Computer Laboratory               | 2/8-27/9, 11/10-18/10               |  |  |  |  |  |
| WKS1 (PREFERENCE)                                       |                   | PRA1                 | 3                    | 02       | Fri | 14:00 | 2 hrs    | 78-208 - General Purpose South, Computer Laboratory               | 2/8-27/9, 11/10-18/10               |  |  |  |  |  |
| DECO7861 S1 STLUC IN                                    |                   | WKS1                 | 1                    | 02       | Tue | 14:00 | 2 hrs    | 78-209 - General Purpose South, Studio                            | 30/7-1/10, 15/10-29/10              |  |  |  |  |  |
| Masters Thesis                                          | 0                 | WKS1                 | 2                    | 01       | Thu | 14:00 | 2 hrs    | 78-209 - General Purpose South, Studio                            | 25/7-26/9, 10/10-24/10              |  |  |  |  |  |

This step is called Class Adjustment

Once the system has created your timetable, class adjustment begins (6 Feb 2023)

During the class adjustment stage you can:

- review your allocated timetable
- swap class times if there's a space available
- add your name to a waitlist to swap
- allocate yourself to classes you missed during the class preferencing stage.

Note: Review your timetable as soon as you can. The earlier you swap or waitlist, the better chance you have of getting the timetable you want!

| <u>.</u>                                                     |                 |
|--------------------------------------------------------------|-----------------|
| 13 Allocated 0 Pending                                       | 0 Not Allocated |
| Enrolment                                                    | ort by: Alpha 🗸 |
| ENGG1300_S2_STLUC_IN<br>Introduction to Electrical Systems   | 0               |
| EXM1 (ADJUST)                                                | 0               |
| LEC1 (ADJUST)                                                | 0               |
| PRA1 (PREFERENCE)                                            | 0               |
| PRA2 (PREFERENCE)                                            | 0               |
| FINM1415_S2_STLUC_IN<br>Introduction to Finance              | 0               |
| LEC1 (ADJUST)                                                | 0               |
| TUT1 (ADJUST)                                                | 0               |
| MECH2100_S2_STLUC_IN<br>Machine Element Design               | 0               |
| LEC1 (ADJUST)                                                | ٢               |
| LEC2 (ADJUST)                                                | 0               |
| TUT1 (ADJUST)                                                | 0               |
| MECH2210_S2_STLUC_IN<br>Intermediate Mechanical & Space Dyna | imics 🕕         |
| LEC1 (ADJUST)                                                | 0               |
| LEC2 (ADJUST)                                                | 0               |
| PRA1 (ADJUST)                                                | 0               |
| TUT1 (ADJUST)                                                | 0               |

|                                                         |               | 1101         | p 20     | gout |       |      |        |                                                                   |       |          |                                  |                                    |
|---------------------------------------------------------|---------------|--------------|----------|------|-------|------|--------|-------------------------------------------------------------------|-------|----------|----------------------------------|------------------------------------|
| 1                                                       | ₹ 2           |              |          |      |       |      |        |                                                                   |       | A        | ll Weeks 🗸                       | ] [] ≡                             |
| Allocated 0 Pending 0 Not Alloc                         | ated Vou're a | locate       | d.       |      |       |      |        |                                                                   |       |          |                                  |                                    |
| Sort by: Alpha                                          | •             |              |          |      |       |      |        |                                                                   |       |          |                                  |                                    |
| ENGG1300_S2_STLUC_IN                                    |               |              | Activity | Day  | Time  | Free | Campus | Location                                                          | Staff | Duration | Weeks                            | Description                        |
| Introduction to Electrical Systems                      | Full          | $\heartsuit$ | 01       | Tue  | 10:00 | 0    | STLUC  | 49-401 - Advanced Engineering<br>Building, Active Learning Studio |       | 2 hrs    | 13/8,<br>3/9,<br>24/9-<br>1/10   | Interm Mech<br>& Space<br>Dynamics |
| PRA1 (PREFERENCE)                                       | Full          | $\heartsuit$ | 02       | Tue  | 10:00 | 0    | STLUC  | 49-401 - Advanced Engineering<br>Building, Active Learning Studio | -     | 2 hrs    | 13/8,<br>3/9,<br>24/9,<br>15/10  | Interm Mech<br>& Space<br>Dynamics |
| PRA2 (PREFERENCE)                                       | Select        |              | 03       | Tue  | 10:00 | 1    | STLUC  | 49-401 - Advanced Engineering<br>Building, Active Learning Studio | -     | 2 hrs    | 20/8,<br>10/9-<br>17/9,<br>22/10 | Interm Mech<br>& Space<br>Dynamics |
| LEC1 (ADJUST)                                           | Allocated     | 匬            | 04       | Tue  | 10:00 | 0    | STLUC  | 49-401 - Advanced Engineering<br>Building, Active Learning Studio |       | 2 hrs    | 20/8,<br>10/9-<br>17/9,<br>22/10 | Interm Mech<br>& Space<br>Dynamics |
| MECH2100_S2_STLUC_IN<br>Machine Element Design          | Select        |              | 05       | Tue  | 10:00 | 1    | STLUC  | 49-401 - Advanced Engineering<br>Building, Active Learning Studio | -     | 2 hrs    | 13/8,<br>27/8,<br>10/9,<br>15/10 | Interm Mech<br>& Space<br>Dynamics |
| LEC1 (ADJUST)                                           | Full          | $\heartsuit$ | 06       | Tue  | 10:00 | 0    | STLUC  | 49-401 - Advanced Engineering<br>Building, Active Learning Studio |       | 2 hrs    | 20/8-<br>27/8,<br>10/9,<br>15/10 | Interm Mech<br>& Space<br>Dynamics |
| TUT1 (ADJUST)                                           | Full          | $\heartsuit$ | 07       | Tue  | 10:00 | 0    | STLUC  | 49-401 - Advanced Engineering<br>Building, Active Learning Studio |       | 2 hrs    | 20/8-<br>3/9, 1/10               | Interm Mech<br>& Space             |
| Intermediate Mechanical & Space Dynamics  LEC1 (ADJUST) | Select        |              | 08       | Tue  | 10:00 | 2    | STLUC  | 49-401 - Advanced Engineering<br>Building, Active Learning Studio |       | 2 hrs    | 20/8,<br>3/9-<br>10/9,<br>1/10   | Interm Mech<br>& Space<br>Dynamics |
| LEC2 (ADJUST)     PRA1 (ADJUST)                         | Full          | $\heartsuit$ | 09       | Tue  | 10:00 | 0    | STLUC  | 49-401 - Advanced Engineering<br>Building, Active Learning Studio | -     | 2 hrs    | 13/8,<br>27/8,<br>10/9,<br>24/9  | Interm Mech<br>& Space<br>Dynamics |
| TUT1 (ADJUST)                                           | Select        |              | 10       | Tue  | 10:00 | 2    | STLUC  | 49-401 - Advanced Engineering<br>Building, Active Learning Studio |       | 2 hrs    | 13/8,<br>27/8,<br>10/9,<br>24/9  | Interm Mech<br>& Space<br>Dynamics |

| 2                                                       | 3            | <b>y</b> 2       |              |          |         |          |           |            |                             |                                            |       |          | All Weeks <del>-</del>           |                                    |      |
|---------------------------------------------------------|--------------|------------------|--------------|----------|---------|----------|-----------|------------|-----------------------------|--------------------------------------------|-------|----------|----------------------------------|------------------------------------|------|
| Allocated 0 Pending 0 Not                               | Allocated    |                  |              |          |         |          |           |            |                             |                                            |       |          |                                  |                                    |      |
| olment Sort by: A                                       | Alpha 🗸      | You're all       | locate       | 1.       |         |          |           |            |                             |                                            |       | YO       | U V                              | VILL BE                            | COME |
| NGG1300_S2_STLUC_IN<br>troduction to Electrical Systems | 0            |                  |              | Activity | Day     | Time     | Free      | Campus     | Location                    |                                            | Staff | Duration | W                                | AITLISTE                           | D    |
| EXM1 (ADJUST)                                           | 0            | Full             | $\heartsuit$ | 01       | Tue     | 10:00    | 0         | STLUC      | 49-401 - Ad<br>Building, Ac | vanced Engineering<br>tive Learning Studio | •     | 2 hrs    | 3/9.<br>24/9-<br>1/10            | & Space<br>Dynamics                |      |
| LEC1 (ADJUST) PRA1 (PREFERENCE)                         | 0            | Full             | Ø            | 02       | Tue     | 10:00    | 0         | STLUC      | 49-401 - Ad<br>Building, Ac | vanced Engineering<br>tive Learning Studio |       | 2 hrs    | 13/8,<br>3/9,<br>24/9,<br>15/10  | Interm Mech<br>& Space<br>Dynamics |      |
| PRA2 (PREFERENCE)                                       | 0            | Select           |              | 03       | Tue     | 10:00    | 1         | STLUC      | 49-401 - Ad                 | vanced Engineering                         |       | 2 hrs    | 20/8, 10/9                       |                                    |      |
| NM1415_S2_STLUC_IN<br>roduction to Finance              | 0            | 2                |              |          |         |          |           |            | Dullung, Au                 | are ceaning order                          |       |          | 22/                              |                                    |      |
| LEC1 (ADJUST)                                           | •            | Select           |              | 04       | Tue     | 10:00    | 1         | STLUC      | 49-401 - Ad<br>Building, Ac | vanced Engineering<br>tive Learning Studio |       | 2 hrs    | 10/9-<br>17/9,<br>22/10          |                                    |      |
| ECH2100_S2_STLUC_IN<br>achine Element Design            | 0            | Select           |              | 05       | Tue     | 10:00    | 1         | STLUC      | 49-401 - Ad<br>Building, Ac | vanced Engineering<br>tive Learning Studio |       | 2 hrs    | 13/8,<br>27/8,<br>10/9,<br>15/10 | Interm<br>& Space<br>Dynamics      |      |
| LEC1 (ADJUST)                                           | You are requ | esting a swap. I | f a plac     | e become | s avail | able, yo | ou will t | pe immedia | tely moved to               | this activity. udio                        |       | 2 hrs    | 20/8-<br>27/8,<br>10/9,<br>15/10 | Interm Mech<br>& Space<br>Dynamics |      |
| TUT1 (ADJUST)                                           |              |                  |              |          |         |          |           |            | ок                          | Cancel ring                                |       | 2 hrs    | 20/8-<br>3/9, 1/10               | Interm Mech<br>& Space             |      |
| ermediate Mechanical & Space Dynamics                   |              |                  |              |          |         |          |           |            | 49-404 4-                   | cancel Engineering                         |       |          | 20/8,                            | Interm Mech                        |      |
| .EC1 (ADJUST)                                           | 0            | Select           |              | 08       | Tue     | 10:00    | 2         | STLUC      | Building, Ac                | live Learning Studio                       |       | 2 hrs    | 10/9, 1/10                       | & Space<br>Dynamics                |      |
| LEC2 (ADJUST)                                           | 0            | Full             | $\heartsuit$ | 09       | Tue     | 10:00    | 0         | STLUC      | 49-401 - Ad<br>Building, Ac | vanced Engineering<br>tve Learning Studio  |       | 2 hrs    | 13/8,<br>27/8,<br>10/9,<br>24/9  | Interm Mech<br>& Space<br>Dynamics |      |
| (UT1 (ADJUST)                                           | 0            |                  |              | 10       | T       |          |           | 071110     | 49-401 - Ad                 | anced Engineering                          |       |          |                                  | Interm Mech                        |      |

| Home Timetable Prefere                                      | ences Planner    | LiveCal              | Hel          | o Lo      | gout   |         |      |        |                               |                                           |       |          |                         |                                    | watch       | ater |
|-------------------------------------------------------------|------------------|----------------------|--------------|-----------|--------|---------|------|--------|-------------------------------|-------------------------------------------|-------|----------|-------------------------|------------------------------------|-------------|------|
| <u>.</u>                                                    |                  | <b>▼</b> 2           |              |           |        |         |      |        |                               |                                           |       |          | All Weeks               | •] []]]                            |             |      |
| 13 Allocated 0 Pending                                      | Not Allocated    |                      |              |           |        |         |      |        |                               |                                           |       |          |                         |                                    |             |      |
| Enrolment                                                   | Sort by: Alpha 👻 | Vou're all           | ocate        | d.        |        |         |      |        |                               |                                           |       | YC       | N U                     | WILL                               | BECOME      |      |
| ENGG1300_S2_STLUC_IN<br>Introduction to Electrical Systems  | 0                | You have             | a pen        | ding swa  | p requ | Time    | Eree | Comput | Location                      |                                           | Ctall | Duration | W                       | AITLI                              | STED        |      |
| EXM1 (ADJUST)                                               | 0                |                      |              | Activity  | Day    | Time    | Free | Campus | Location                      |                                           | Stan  | Duration | 13/8,                   | Description                        |             |      |
| LEC1 (ADJUST)                                               | 0                | Full                 | $\heartsuit$ | 01        | Tue    | 10:00   | 0    | STLUC  | 49-401 - Adv<br>Building, Act | ranced Engineering<br>ive Learning Studio |       | 2 hrs    | 3/9,<br>24/9-           | & Space<br>Dynamics                |             |      |
| PRA1 (PREFERENCE)                                           | 0                |                      |              |           | -      |         |      |        |                               |                                           |       |          | 13/8,                   | Johnson Mech                       |             |      |
| PRA2 (PREFERENCE)                                           | 0                | Full                 | ٠            | 02        | Tue    | 10:00   | 0    | STLUC  | 49-401 - Adv<br>Building, Act | ive Learning Studio                       | *     | 2 hrs    | 3/9, 24/9               |                                    |             |      |
| FINM1415_S2_STLUC_IN<br>Introduction to Finance             | 0                | Select               |              | 03        | Tue    | 10:00   | 1    | STLUC  | 49-401 - Adv                  | anced Engineering                         |       | 2 hrs    | 20/                     |                                    |             |      |
| LEC1 (ADJUST)                                               | 0                |                      |              |           |        |         |      | 0.1200 | Building, Act                 | ive Learning Studio                       |       |          | 17/9. 22/10             |                                    |             |      |
| ► TUT1 (ADJUST)                                             | 0                | Select               |              | 04        | Tue    | 10:00   | 1    | STLUC  | 49-401 - Adv<br>Building, Act | ranced Engineering                        |       | 2 hrs    | 20/8,<br>10/9-<br>17/9. | in.<br>& Sp                        |             |      |
| MECH2100_S2_STLUC_IN<br>Machine Element Design              | 0                |                      |              |           |        |         | _    |        |                               |                                           |       |          | 22/10                   | Dynam                              |             |      |
| LEC1 (ADJUST)                                               | 0                | Select               |              | 05        | Tue    | 10:00   | X    | STLUC  | 49-401 - Adv<br>Building, Act | vanced Engineering<br>ive Learning Studio |       | 2 hrs    | 27/8, 10/9, 15/10       | Interm Mech<br>& Space<br>Dynamics |             |      |
| LEC2 (ADJUST)                                               | 6                |                      |              |           |        |         | Ĩ    |        |                               |                                           |       |          | 20/8-                   | Interm Mech                        |             |      |
| TUT1 (ADJUST)                                               | Your swa         | ap will be processed | once a       | place bed | comes  | availat | ole  | STLUC  | 49-401 - Adv<br>Building, Act | ive Learning Studio                       |       | 2 hrs    | 27/8, 10/9,             | & Space                            |             |      |
| MECH2210_S2_STLUC_IN<br>Intermediate Mechanical & Space Dyn | namics           |                      |              |           |        | Clos    |      | STLUC  | 49-401 - Adv                  | anced Engineering                         |       | AN       | ID 1                    | ALLO                               |             |      |
| LEC1 (ADJUST)                                               | 6                |                      |              |           |        |         |      |        | Building, Act                 | Side Side                                 | PA    | CE       | BE                      | COMI                               | ES AVAILABL | .E   |
| LEC2 (ADJUST)                                               | 0                | Select               |              | 08        | Tue    | 10:00   | 2    | STLUC  | 49-401 - Adv<br>Building, Act | vanced Engineering<br>ive Learning Studio | -     | 2 hrs    | 3/9-                    | & Space<br>Dynamics                |             |      |
| PRA1 (ADJUST)                                               | 0                |                      |              |           |        |         |      |        |                               |                                           |       |          | 13/8,                   | Intern Mach                        |             |      |
| TUT1 (ADJUST)                                               | 0                | Full                 | $\heartsuit$ | 09        | Tue    | 10:00   | 0    | STLUC  | 49-401 - Adv<br>Building, Act |                                           |       | 2 hrs    | 27/8,<br>10/9,<br>24/9  | & Space<br>Dynamics                |             |      |
|                                                             |                  | Select               |              | 10        | Tue    | 10:00   | 2    | STLUC  | 49-401 - Adv<br>Building, Act |                                           |       |          |                         | Interm Mech<br>& Space<br>Dynamics |             |      |

## **Timetable Help**

If there are no suitable class times available, or if you need further help, contact the relevant faculty or school for advice. They'll be listed as the 'coordinating unit' in your course profile.

- Business, Economics and Law (BEL): Business: <u>business.mytimetable@uq.edu.au</u> Economics: <u>economics.mytimetable@uq.edu.au</u> Law: <u>law.mytimetable@uq.edu.au</u>
- Engineering, Architecture and Information Technology (EAIT): <u>eait.mytimetable@uq.edu.au</u>
- Health and Behavioural Sciences (HABS): <u>habs.mytimetable@uq.edu.au</u>
- Humanities and Social Sciences (HASS): <u>hass.mytimetable@uq.edu.au</u>
- Medicine: <a href="mailto:med.mytimetable@uq.edu.au">med.mytimetable@uq.edu.au</a>
- Science: <a href="mailto:science.mytimetable@uq.edu.au">science.mytimetable@uq.edu.au</a>

## **New Student Information Sessions**

Upcoming information sessions that are focused on providing new students information about studying at UQ.

Congratulations! Now that you have successfully enrolled and organised your class timetable, to help you continue to prepare to start at UQ (*whether you will be joining us in person or online*), make sure you attend the following sessions for new students:

- Getting Started Your First Weeks at UQ (Compulsory for all International Students)
- Safety in Australia (Compulsory for all International Students)
- Get Excited for YOUR Life at UQ
- Diversity, Disability and Inclusion Supporting your Study
- Finding Accommodation in Brisbane

Details on sessions, and to register your attendance, please visit our webpage.

## Reminder

https://uqcollege.uq.edu.au/study-options/english-courses/eac

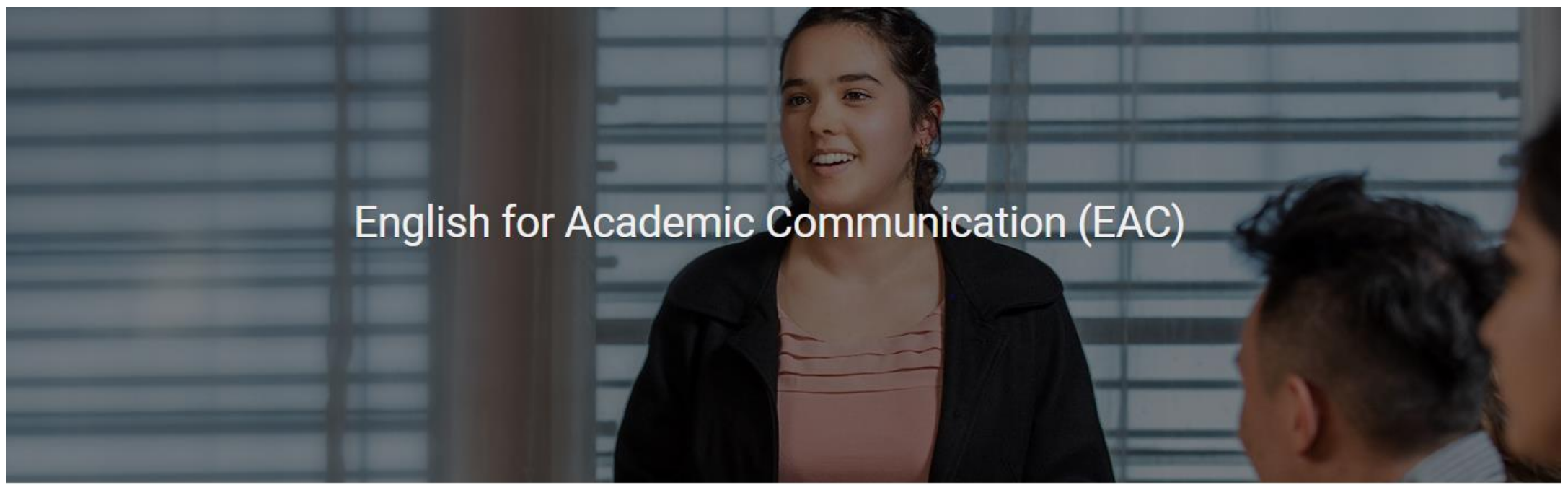

### Academic English classes for UQ Students

English for Academic Communication (EAC) courses support international students and students with English as an additional language to participate fully and succeed in their UQ course.

EAC courses:

- Are free
- · Are interactive workshops with opportunities to practice language and receive feedback
- · Help you communicate clearly and effectively in academic contexts
- Help you take part in academic life at UQ
- · Help you achieve your learning goals
- · Can be one of your five supplementary activities for a UQ Employability Award.

Course details and online registration are posted here around 2 weeks prior to the start of the semester.

# Questions?

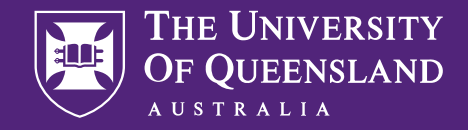

CREATE CHANGE

# Contact

### The Student Advice Team

Student Services student.services@uq.edu.au +61 (0)7 3365 1704

CRICOS 00025B • TEQSA PRV12080